# Plone Performance Testing Documentation

Release 1.0

**Timo Stollenwerk** 

January 21, 2015

#### Contents

| 1 Getting Started with jMeter |       |                                      |  |  |  |
|-------------------------------|-------|--------------------------------------|--|--|--|
|                               | 1.1   | Introduction                         |  |  |  |
|                               | 1.2   | Step 1: Install jMeter               |  |  |  |
|                               | 1.3   | Step 2 : Create a Test Plan          |  |  |  |
|                               | 1.4   | Step 3: Create a Thread Group        |  |  |  |
|                               | 1.5   | Step 4: Create HTTP Request Defaults |  |  |  |
|                               | 1.6   | Step 5: Create an HTTP Request       |  |  |  |
|                               | 1.7   | Step 6: Aggregate Graph              |  |  |  |
|                               | 1.8   | Step 7: Save Test Plan               |  |  |  |
|                               | 1.9   | Step 8: Run Performance Tests        |  |  |  |
|                               | 1.10  | Next Steps                           |  |  |  |
| 2                             | Indic | tes and tables                       |  |  |  |

# Getting Started with jMeter

### **1.1 Introduction**

This document explains how to create a minimal performance test plan with jMeter to run performance tests agains a Plone site.

## 1.2 Step 1: Install jMeter

The easiest way to install jMeter ist to install it from the package sources of your distribution (e.g. on Debian/Ubuntu):

\$ sudo apt-get install jmeter

Note: Further install options http://jmeter.apache.org/usermanual/get-started.html

## 1.3 Step 2 : Create a Test Plan

Once you've started jMeter (e.g. by typing "jmeter" into the command line or by clicking on the jMeter icon on your desktop) you will see an empty Testplan:

A minimal jMeter testplan consists of the following elements:

• Thread Group:

The root element of every test plan. It simulates the (concurrent) users than run all requests. Each thread simulates a single user.

• HTTP Request Default (Configuration Element):

The default values for all HTTP requests within this thread group.

• HTTP Request (Sampler):

An HTTP request that can be used to measure the time it takes to answer the request to a single URL.

• Aggregate Graph (Listener):

An aggregate graph listener can be used to generate statistics about the HTTP requests that are used within a thread group.

#### <u>File Edit Run Options Help</u>

| Fue Fair Wan Obtions Web |                 | 0/0 |
|--------------------------|-----------------|-----|
| Testplan                 | WorkBench       |     |
|                          | Name: WorkBench |     |
|                          | Comments:       |     |
|                          |                 |     |
|                          |                 |     |
|                          |                 |     |
|                          |                 |     |
|                          |                 |     |
|                          |                 |     |
|                          |                 |     |
|                          |                 |     |
|                          |                 |     |
|                          |                 |     |
|                          |                 |     |
|                          |                 |     |
|                          |                 |     |
|                          |                 |     |
|                          |                 |     |
|                          |                 |     |
|                          |                 |     |
|                          |                 |     |
|                          |                 |     |
|                          |                 |     |
|                          |                 |     |
|                          |                 |     |
|                          |                 |     |
|                          |                 |     |
|                          |                 |     |
|                          |                 |     |
|                          |                 |     |
|                          |                 |     |
|                          |                 |     |
|                          |                 |     |
|                          |                 |     |
|                          |                 |     |
|                          |                 |     |
|                          |                 |     |

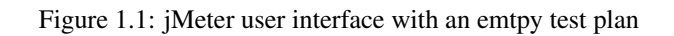

# 1.4 Step 3: Create a Thread Group

In order to create a thread group, right-click on the Testplan in the left column of the jMeter GUI. Then choose "Add" and then "Threads (Users)" and "Thread-Group". The titles might vary dependend on the jMeter version you are using:

```
Testplan > Add > Threads (Users) > Thread-Group
```

Fill out the right column with the following values:

```
Name: Users
Number of Threads (users): 2
Ramp-Up Period (in seconds): 1
Loop Count: 10
```

"Number of Threads (users)" is the number of concurrent users that jMeter will create to run the HTTP requests. The "Ramp-Up Period (in seconds)" are the seconds that jMeter waits between running the threads. The "Loop Count" describes how many times jMeter will run the tests.

```
<u>File Edit Run Options Help</u>
```

| Thread Group          Name:       Users         Comments:         Ation to be taken after a Sampler error                                                                                                    |  |
|----------------------------------------------------------------------------------------------------|--|
| WorkBench     Name:   Users   Comments:     Action to be taken after a Sampler error      © Continue      Stop Test     Stop Test Now        Thread Properties   Number of Threads (users):   Ramp-Up Period (in seconds):   Loop Count:   Forever   Scheduler                               |  |
| Comments:<br>Aggregate Graph<br>WorkBench<br>Comments:<br>Action to be taken after a Sampler error<br>© Continue © Stop Thread © Stop Test © Stop Test Now<br>Thread Properties<br>Number of Threads (users): 1<br>Ramp-Up Period (in seconds): 1<br>Loop Count: © Forever 10<br>© Scheduler |  |
| Action to be taken after a Sampler error<br>© Continue O Stop Thread O Stop Test O Stop Test Now<br>Thread Properties<br>Number of Threads (users): 1<br>Ramp-Up Period (in seconds): 1<br>Loop Count: Forever 10<br>Scheduler                                                               |  |
| © Continue O Stop Thread O Stop Test O Stop Test Now Thread Properties Number of Threads (users): 1 Ramp-Up Period (in seconds): 1 Loop Count: Forever 10 O Scheduler                                                                                                    |  |
| Thread Properties<br>Number of Threads (users): 1<br>Ramp-Up Period (in seconds): 1<br>Loop Count: Forever 10<br>Scheduler                                                                                                    |  |
| Number of Threads (users): 1<br>Ramp-Up Period (in seconds): 1<br>Loop Count: Forever 10<br>Scheduler                                                                                                    |  |
| Ramp-Up Period (in seconds): 1     Loop Count: Forever     IO     Scheduler                                                                                                    |  |
| Loop Count: Forever 10                                                                                                    |  |
| Scheduler                                                                                                    |  |
|                                                                                                    |  |
|                                                                                                    |  |
|                                                                                                    |  |
|                                                                                                    |  |
|                                                                                                    |  |
|                                                                                                    |  |
|                                                                                                    |  |
|                                                                                                    |  |
|                                                                                                    |  |
|                                                                                                    |  |
|                                                                                                    |  |
|                                                                                                    |  |
|                                                                                                    |  |
|                                                                                                    |  |
|                                                                                                    |  |
|                                                                                                    |  |
|                                                                                                    |  |
|                                                                                                    |  |
|                                                                                                    |  |
|                                                                                                    |  |
|                                                                                                    |  |
|                                                                                                    |  |
|                                                                                                    |  |
|                                                                                                    |  |
|                                                                                                    |  |
|                                                                                                    |  |

Figure 1.2: Thread Group

# 1.5 Step 4: Create HTTP Request Defaults

In order to run performance tests on certain resources, jMeter fires up HTTP requests. jMeter allows to create default values for all HTTP requests within a test plan, so that we do not have to add those values for every single HTTP request in our plan.

To add a "HTTP Request Defaults" element, right-click on the "Testplan" in the left column of the jMeter GUI, choose "Users", "Add", "Config Element" and "HTTP Request Defaults":

Testplan > Users > Add > Config Element > HTTP Request Defaults

We set the default HTTP request values to use a standard Plone site that needs to be available under "http://localhost:8080/Plone":

Name: localhost:8080/Plone Server Name or IP: localhost Port Number: 8080 Path /Plone

| Testplan                                 | HTTP Request Defaults       |                            |                         | 0.                |  |  |  |  |
|------------------------------------------|-----------------------------|----------------------------|-------------------------|-------------------|--|--|--|--|
|                                          | Name: leastbest: 8020/Plana |                            |                         |                   |  |  |  |  |
| Front-page                               | Name: localhost:8080/Plone  |                            |                         |                   |  |  |  |  |
| ☐ rront-page S Aggregate Graph WorkBench | Web Copier                  | Comments:                  |                         |                   |  |  |  |  |
|                                          | Web Server                  | Dest Number 2000           | Timeouts (milliseconds) |                   |  |  |  |  |
|                                          |                             | Port Number: 8080          | Connect:                | Response:         |  |  |  |  |
|                                          |                             |                            |                         |                   |  |  |  |  |
|                                          | Protocol (default http):    | Content encoding:          |                         |                   |  |  |  |  |
|                                          | Path: /Plone2               |                            |                         |                   |  |  |  |  |
|                                          | Ser                         | d Parameters With the Requ | est:                    |                   |  |  |  |  |
|                                          | Name:                       | Value                      |                         | Encode? Include E |  |  |  |  |
|                                          |                             |                            |                         |                   |  |  |  |  |
|                                          |                             |                            |                         |                   |  |  |  |  |

Figure 1.3: HTTP Request Defaults

# **1.6 Step 5: Create an HTTP Request**

In order to run a performance test on the front page of our Plone site, we create a "HTTP Request" element, by right-click on the "Testplan" in the left column of the jMeter GUI, choose "Users", "Add", "Sampler" and "HTTP Request":

Testplan > Users > Add > Sampler > HTTP Request

We give the HTTP request a name and provide a path. We don't have to fill out the server name or port number, since our "HTTP Request Defaults" element takes care of that:

Name: Front-page Path: /Plone/front-page

**Note:** The values are just defaults, not prefixes. This means if you want to add an HTTP request for "front-page" it is not enough to use "/front-page", you always have to provide the full path "/Plone/front-page".

| - Â Testplan          |                                                                                                    | 0/1                   |  |  |  |  |  |
|-----------------------|----------------------------------------------------------------------------------------------------|-----------------------|--|--|--|--|--|
| - Trusers             | HTTP Request                                                                                                    |                       |  |  |  |  |  |
| localhost: 8080/Plone | Name: Front-page                                                                                                 |                       |  |  |  |  |  |
| — 🥕 Front-page        | Comments:                                                                                                    |                       |  |  |  |  |  |
| Aggregate Graph       | Web Server                                                                                                    | s (milliseconds)      |  |  |  |  |  |
| MorkBench             | Server Name or IP: Port Number: Connect:                                                                         | Response:             |  |  |  |  |  |
|                       | THTTP Request                                                                                                    |                       |  |  |  |  |  |
|                       | Protocol (default http): Method: GET 💌 Content encoding:                                                         |                       |  |  |  |  |  |
|                       | Path: //front-page                                                                                               |                       |  |  |  |  |  |
|                       | ☑ Redirect Automatically ☐ Follow Redirects ☑ Use KeepAlive ☐ Use multipart<br>Send Parameters With the Request: | /form-data for HTTP I |  |  |  |  |  |
|                       | Name: Value                                                                                                    | Encode? Inclu         |  |  |  |  |  |
|                       |                                                                                                    |                       |  |  |  |  |  |
|                       | Add Delete                                                                                                    |                       |  |  |  |  |  |
|                       | Send Files With the Request:                                                                                     |                       |  |  |  |  |  |
|                       | File Path:                                                                                                    | Paramete MIME         |  |  |  |  |  |
|                       | Add Browse Delete                                                                                                |                       |  |  |  |  |  |
|                       |                                                                                                    |                       |  |  |  |  |  |
|                       | Optional lasks                                                                                                   |                       |  |  |  |  |  |
|                       | Retrieve All Embedded Resources from HTML Files Use as Monitor Save re                                           | sponse as MD5 has     |  |  |  |  |  |
|                       | Embedded UBLs must match:                                                                                        |                       |  |  |  |  |  |

Figure 1.4: HTTP Request

# 1.7 Step 6: Aggregate Graph

In order to display the results of our HTTP requests, we have to add a listener in jMeter by right-clicking on the "Testplan" in the left column of the jMeter GUI, choose "Users", "Add", "Listener" and "Aggregate Graph":

Testplan > Users > Add > Listener > Aggregate Graph

| - 8 Tastolan         |                                           |                                        |                 |            |            |             |               |            | 0/1     |
|----------------------|-------------------------------------------|----------------------------------------|-----------------|------------|------------|-------------|---------------|------------|---------|
| - Tr Users           | Aggrega                                   | Aggregate Graph                        |                 |            |            |             |               |            |         |
| localhost:8080/Plone | Name: Agg                                 | Name: Aggregate Graph                  |                 |            |            |             |               |            |         |
| - 🎤 Front-page       | Comments                                  | Comments:                              |                 |            |            |             |               |            |         |
| - 🔄 Aggregate Graph  | Write res                                 | Write results to file / Read from file |                 |            |            |             |               |            |         |
| WorkBench            | Filename                                  |                                        |                 |            | Browse     | Log/Display | y Only: 🔲 Err | ors 📃 Suc  | cesses  |
|                      | Label                                     | # Samples                              | Average         | Median     | 90% Line   | Min         | Max           | Error %    | Through |
|                      | Front-page                                | 10                                     | 9               | Prodiciti  | 6 43       | 5           | 43            | 100,00%    | 94,3/   |
|                      | TOTAL                                     | 10                                     | 9               |            | 6 43       | 5           | 43            | 100,00%    | 94,3/   |
|                      | Max length<br>Width<br>Height<br>Column A | n of x-axis lab                        | el<br>Display G | raph       | Save Graph | Save Tab    | le Data 🗌     | Save Table | Header  |
|                      | 1.00                                      | °                                      | Graph           |            |            |             |               |            |         |
|                      | 50<br>-8                                  | 0<br>                                  |                 | <u>م</u>   |            |             |               |            |         |
|                      | Millisecon                                |                                        |                 | Front-page |            |             |               |            |         |
|                      |                                           |                                        | Δ1              | erade      |            |             |               |            |         |
|                      |                                           |                                        | A               | craye      |            |             |               |            |         |
|                      |                                           |                                        | Response 7      | ìme        |            |             |               |            |         |
|                      |                                           |                                        |                 |            |            |             |               |            |         |
|                      |                                           |                                        |                 |            |            |             |               |            |         |
|                      |                                           |                                        |                 |            |            |             |               |            |         |
|                      |                                           |                                        |                 |            |            |             |               |            |         |
|                      |                                           |                                        |                 |            |            |             |               |            |         |
|                      |                                           |                                        |                 |            |            |             |               |            |         |
|                      |                                           |                                        |                 |            |            |             |               |            |         |

# 1.8 Step 7: Save Test Plan

Before we can run our jMeter test plan we should save it by choosing "Save Testplan as" from the "File" menu: File > Save Testplan as

## 1.9 Step 8: Run Performance Tests

To run our test plan choose "Start" from the "Run" menu:

Run > Start

# 1.10 Next Steps

Creating a test plan:

http://jmeter.apache.org/usermanual/build-web-test-plan.html

Debug requests with "View Results Tree":

Testplan > Users > Add > Listener > View Results Tree (optional)

CHAPTER 2

Indices and tables

- genindex
- modindex
- search